# **Tech Tip: Understanding Server Memory Counters**

Written by Bill Bach, President of Goldstar Software Inc.

This tech tip is the second in a series of tips designed to help you understand the way that your Pervasive PSQL Summit v10 database engine utilizes memory on the database server, and thus provide you with insights on optimizing that memory usage to get the best performance out of your system. In the last Tech Tip, we investigated the database cache counters to see how well we are doing now. In this tip, we provide some background information on your server's memory counters.

## **Defining Memory Counters**

There are a few primary memory counters that you need to understand in order to tune any server, so let's start with definitions so that we are all on the same page:

**Installed Physical RAM**: The amount of physical RAM is the amount of memory currently installed in your computer. This is the amount of memory which your computer BIOS reports at boot time and reflects the amount of memory chips installed.

**Available Physical RAM**: The amount of RAM which is actually made available by the operating system. Some operating systems will report this as the same as the installed physical RAM, but not always. For example, Windows 2003 Standard will make only 4GB available, regardless of the amount of physical memory. As a result, installing Windows 2003 Standard onto a machine with 8GB of memory actually ends up wasting half of its resources.

**System Memory In Use**: The amount of memory that is currently allocated by the operating system. Note that the amount of memory in use can be higher than the available physical RAM due to the use of the Windows swapfile, which can use disk space as an extension of memory (albeit VERY slowly).

**Process Memory Usage**: The amount of available physical RAM that is currently allocated by the operating system to a specific process.

**Process Virtual Memory Size**: The amount of memory that a process has requested for its own use. This number may be (and usually is) larger than the process memory usage, because the operating system may swap out portions of the process code and data to the swap file, and if these are not needed, they stay on disk instead of in RAM.

**Process Maximum Addressing Space**: This number indicates the maximum amount of memory that a process can possibly access. It includes all code, data, stack space, and any other related data structures.

**Process Addressing Space In Use**: This number indicates the number of bytes already reserved in the addressing space by a given process. This is the sum of all bytes needed to store all code and data structures in memory. Additionally, it includes all other OS overhead for the process, including a 1MB stack space for each thread allocated by the operating system.

## **Locating Windows Server Memory Counters**

Now that we've got the definitions out of the way, let's do some research on our computer to locate these values.

#### Locating Installed Physical RAM

As previously indicated, the installed physical RAM can only be seen by rebooting the server and entering setup, or by watching the BIOS verify physical RAM at startup.

#### Locating Available Physical RAM and System Memory In Use

The next few items can be found by reviewing a Task Manager "Performance" tab screen. Let's take a look at a sample from a Windows 2003 Server:

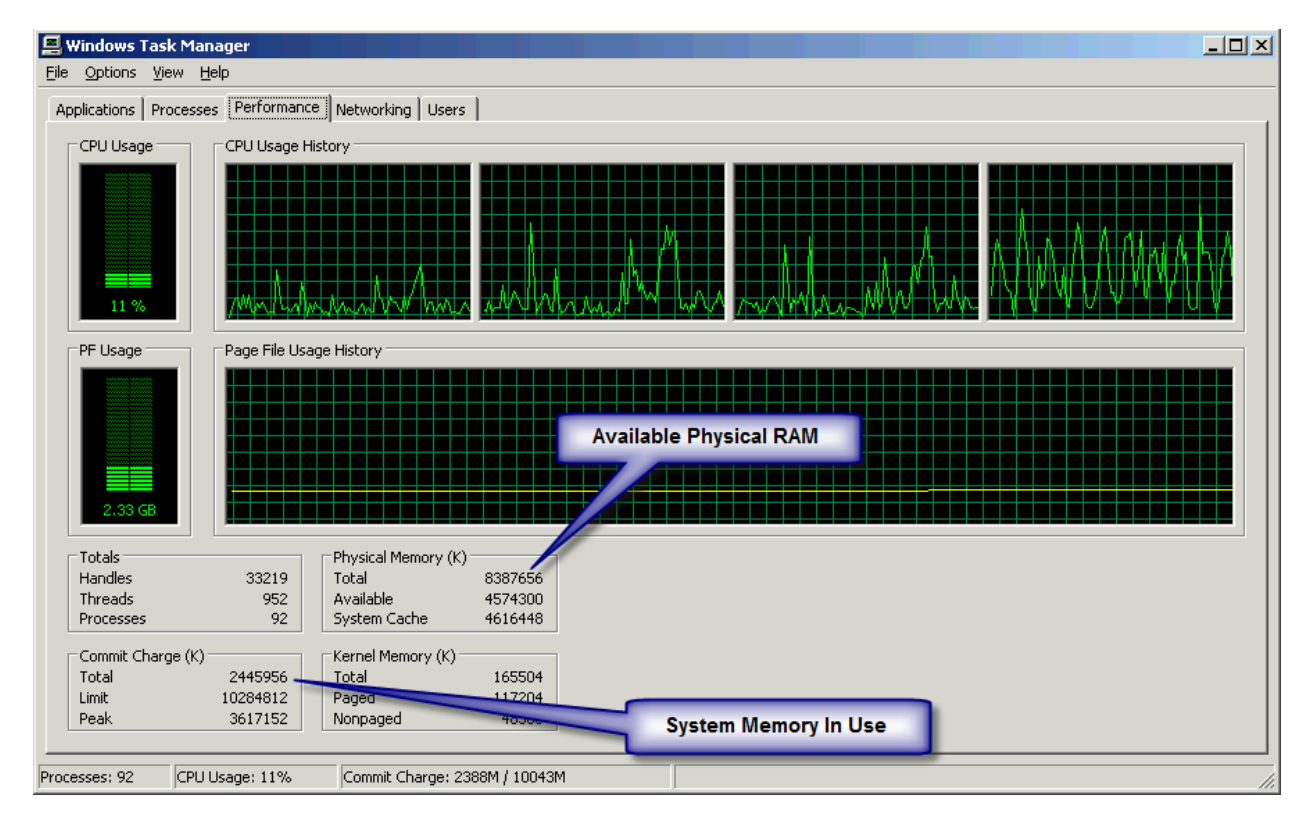

We see in this picture that the **Available Physical RAM** is 8GB, and the **System Memory In Use** is currently 2.4GB. It is also interesting to note the other two numbers in the lower left corner. The **Commit Charge Limit** is the sum total of the swap file size, which defaults to 1.5 times the amount of system memory, and this is the maximum amount of virtual memory supported by the system. The **Commit Charge Peak** indicates the highest level the **Commit Charge Total** has achieved since the system was last started.

#### Locating Process Memory Usage and Process Virtual Memory Size

Now, switch to the Processes tab in Task Manager. Select the View/Select Columns... menu option and select the columns **CPU**, **CPU Time**, **Mem Usage**, **VM Size**, **I/O Read Bytes**, and **I/O Write Bytes**. Then, click on the "VM Size" header to sort in descending order by this value, and your database engine should pop up to the top. Here's an example:

|                                                     | Windows Task Manager                                                                                                    |                                          |                                                                                                    |           |                       |                  |                   |                                                                                                    | _0_                                                                                                    |
|-----------------------------------------------------|----------------------------------------------------------------------------------------------------|------------------------------------------|----------------------------------------------------------------------------------------------------|-----------|-----------------------|------------------|-------------------|----------------------------------------------------------------------------------------------------|----------------------------------------------------------------------------------------------------|
| Eile                                                | <u>File Options View Help</u>                                                                                                    |                                          |                                                                                                    |           |                       | Process          |                   |                                                                                                    |                                                                                                    |
| Applications Processes Performance Networking Users |                                                                                                    |                                          |                                                                                                    |           |                       |                  |                   |                                                                                                    |                                                                                                    |
|                                                     |                                                                                                    |                                          |                                                                                                    |           |                       |                  |                   |                                                                                                    |                                                                                                    |
|                                                     | Image Name                                                                                                    | PID                                      | User Name                                                                                                    | CPU       | CPU Time              | Mem Usage        | VM Size           | I/O Read Bytes                                                                                                  | I/O Write Bytes 🛛 📥 📡                                                                                           |
|                                                     | ntdbsmgr.exe                                                                                                    | 2560                                     | SYSTEM                                                                                                    | 00        | 0:03:19               | 🗕 155,164 K      | 454,552 K         | 78,857,925                                                                                                    | 445,778,984                                                                                                    |
|                                                     | SBAMSvc.exe                                                                                                    | 2988                                     | SYSTEM                                                                                                    | 00        | 7:48:40               | 69,876 K         | 299,572 K         | 239,714,227,856                                                                                                 | 79,823,678,896                                                                                                  |
|                                                     | QBDBMgrN.exe                                                                                                    |                                          |                                                                                                    |           | 0:07:43               | 155,688 K        | 148,068 K         | 196,831,299                                                                                                    | 79,516,338                                                                                                    |
|                                                     | QBW32.EXE                                                                                                    | Pro                                      | ocess Mem                                                                                                    | ory Usage | 0:00:23               | 141,588 K        | 82,944 K          | 342,465,717                                                                                                    | 262,667 🔟 🖌                                                                                                    |
|                                                     | QBDBMgrN.exe                                                                                                    |                                          |                                                                                                    |           | 0:00:02               | 35,412 K         | 72,244 K          | 11,934                                                                                                    | 11,416                                                                                                    |
|                                                     | Isass.exe                                                                                                    | 504                                      | SYSTEM                                                                                                    | 00        | 0:18:33               | 60,456 K         | 45,676 K          | 901,678,114                                                                                                    | 117,585,483                                                                                                    |
|                                                     | dsm_om_connsvc32.exe                                                                                                    | 3048                                     | SYSTEM                                                                                                    | 00        | 0:05:16               | 66,276 K         | 45,584 K          | 14,827,580                                                                                                    | 2,619                                                                                                    |
|                                                     | sqlservr.exe                                                                                                    | 2308                                     | SYSTEM                                                                                                    | 00        | 0:03:29               | 63,196 K         | 44,564 K          | 76,528,210                                                                                                    | 127,798,548                                                                                                    |
|                                                     | dns.exe                                                                                                    | 2088                                     | SYSTEM                                                                                                    | 00        | 0:00:24               | 62,796 K         | 39,004 K          | 3,831                                                                                                    | 676                                                                                                    |
|                                                     | java.exe                                                                                                    | . 1864                                   | SYSTEM                                                                                                    | . 00      | 0:04:17               | 66,37 <u>6 K</u> | 34,080 K          | 9,017,333                                                                                                    | 1,372                                                                                                    |
| had an a                                            | have a state of the state of the state of th | an an an an an an an an an an an an an a | and the second second sec | <u></u>   | <br>0.4 <u>0</u> .02. |                  | and a data second | Contraction of the second second second second second second second second second second second second second s | man and a second and a second and a second and a second and a second and a second and a second and a second and |

We see in this example that the NTDBSMGR.EXE process, the Pervasive PSQL Summit v10 32-bit database engine, has reserved approximately 450MB of virtual memory space, but it is only using 155MB of "real" memory at this time.

#### Locating Process Maximum Addressing Space

Unfortunately, the **Process Maximum Addressing Space** value cannot be found in a direct counter, so we have to do a bit of research. First, find out what operating system version (Windows 2003, 2008, Vista, etc.) and edition (Standard, Enterprise, etc.) you are running. Then, find out if it is a 32-bit or 64-bit version of that operating system. The "WINVER" command can help us with this information:

| About Windows                                                                                                    |
|----------------------------------------------------------------------------------------------------|
| Windows Server 2003<br>Enterprise Edition                                                                                                 |
| Copyright © 1985-2003 Microsoft Corporation Microsoft                                                                                     |
| Microsoft @ Windows<br>Version 5.2 (Build 3790.srv03_sp2_gdr.090805-1438 : Service Pack 2)<br>Copyright © 1985-2006 Microsoft Corporation |
| This product is licensed under the terms of the <u>End-User</u><br><u>License Agreement</u> to:<br>Bill Bach<br>Goldstar Software Inc.    |
| Physical memory available to Windows: 8,387,656 KB                                                                                        |
| СК                                                                                                    |

Here, we see that we have a Windows Server 2003 Enterprise operating system with Service Pack 2 installed. We also see the physical memory available to Windows, which echoes what we saw in Task Manager above.

If you have a 32-bit system, you need to next find out if you've enabled the /3GB or /PAE switches in the operating system startup settings. We do this from the System Properties dialog (right-click *My Computer* and select *Properties*). Here, we see the /PAE switch, but no /3GB switch.

| System Properties     | Advanced Tab                      |                        | <u>?  ×</u>            | 1                                   |                                |              |  |  |
|-----------------------|-----------------------------------|------------------------|------------------------|-------------------------------------|--------------------------------|--------------|--|--|
| General               | mputer Name                       | Hard                   | ware                   |                                     |                                |              |  |  |
| Advanced              | Automatic Updates                 | R∈                     | mote [                 | 1                                   | Look for /PAE or               |              |  |  |
| You must be logged    | on as an Administrator to make mo | st of these c          | <sub>han</sub> Startup | and Recovery                        | /3GB                           | <u>? ×</u>   |  |  |
| Performance           |                                   |                        |                        |                                     |                                |              |  |  |
| Visual effects, proce | essor scheduling, memory usage, a | ind virtual me         | emo Syste              | m startup                           |                                |              |  |  |
|                       |                                   |                        | Defa                   | ult operating system:               |                                |              |  |  |
|                       |                                   | <u>S</u> ettir         | igs  "Win              | dows Server 2003, Enterp            | prise" /pae /fastdetect /NoExe | ecute= 💌     |  |  |
| - Lleer Profiles      |                                   |                        | - I I I                | ime to display list of opera        | ting systems: 5 📑              | seconds      |  |  |
| Desktop settings rel  | lated to your logon               |                        | П т                    | ime to <u>d</u> isplay recovery op  | otions when needed:  30 🚊      | seconds      |  |  |
|                       |                                   | S <u>e</u> ttir        | Toed                   | lit the startup options file        | manually, click Edit.          | <u>E</u> dit |  |  |
|                       | Startup Settings                  |                        | Syste                  | m failure                           |                                |              |  |  |
| Startup and Recove    | ery                               |                        |                        | /rite an event to the syste         | em log                         |              |  |  |
| System startup, syst  | em failure, and debugging         | tion                   | 🔽 s                    | e <u>n</u> d an administrative aler | t                              |              |  |  |
|                       |                                   | Se <u>t</u> tin        | igs 🔽 A                | utomatically <u>r</u> estart        |                                |              |  |  |
|                       |                                   |                        |                        | e debugging information -           |                                |              |  |  |
|                       | Environment Variables             | E <u>r</u> ror Reporti | ng Ker                 | nel memory dump                     | •                              |              |  |  |
|                       |                                   |                        | Dum                    | p file:                             |                                |              |  |  |
|                       | or l c-                           | nool                   | - %                    | 5ystemRoot%\MEMORY.D                | MP                             |              |  |  |
|                       |                                   |                        |                        | verwrite any existing file          |                                |              |  |  |
|                       |                                   |                        |                        |                                     |                                |              |  |  |
|                       |                                   |                        |                        |                                     | ОК                             | Cancel       |  |  |

Finally, determine your Pervasive engine bit level, either 32-bit or 64-bit. (PSQLv10 is the first engine available in an x64 release, so if you are running an older one, you can safely assume 32-bit.) In this case, we know that we are running the 32-bit version of Pervasive PSQL Summit v10 database engine, because this is the only one that CAN run on a 32-bit server.

Once you have all of that information, go to this web site and find your configuration in the chart:

#### http://msdn.microsoft.com/en-us/library/aa366778%28VS.85%29.aspx

Finding the appropriate segment in the chart, we see that our 32-bit PSQLv10 engine on our 32-bit server (without the /3GB) switch supports a **Process Maximum Addressing Space** of 2GB. Further on down this web page, we can also see the maximum supported physical memory for our Windows 2003 Server Enterprise 32-bit operating system is 64GB, which means that we COULD theoretically add more memory, if the hardware (and budget) allowed.

## Locating Process Addressing Space In Use

The last setting, **Process Addressing Space In Use**, cannot be easily divined from the tools that we've already seen, so we have to go in search of a new one. Let's use the Performance Monitor utility, otherwise known as PerfMon. After you've started PerfMon, click on the (+) icon on the tool bar to add a new counter with the following parameters:

| Add Counters                                                                           | <u>? ×</u>                                                         |
|----------------------------------------------------------------------------------------|--------------------------------------------------------------------|
| Use local computer counters Select counters from computer: NDEATHS Process Ob          | ject                                                               |
| Performance <u>object</u>                                                              | NTDBSMGR                                                           |
| C All counters                                                                         |                                                                    |
| Select counters from list:                                                             | Select instar es from list:                                        |
| Thread Count<br>Virtual Bytes<br>Virtual Bytes Peak<br>Working Set<br>Working Set Peak | mr2kserv<br>msdtc<br>msgeng<br>nbtrv<br>ntdbsmgr<br>ntfrs<br>Ofant |
| Add Explain                                                                            |                                                                    |

Click OK to add the counter to the PerfMon screen, and then click on that counter to highlight it.

| 🙀 Performance      |                                                             |              |  |  |  |  |  |  |  |
|--------------------|-------------------------------------------------------------|--------------|--|--|--|--|--|--|--|
| 😿 Eile Action      | <u>V</u> iew Fav <u>o</u> rites <u>Wi</u> ndow <u>H</u> elp | _ 8 ×        |  |  |  |  |  |  |  |
|                    |                                                             |              |  |  |  |  |  |  |  |
| Console Root       |                                                             | 8 📽 👔        |  |  |  |  |  |  |  |
| Process Addressing |                                                             |              |  |  |  |  |  |  |  |
| Space In Use       |                                                             |              |  |  |  |  |  |  |  |
|                    |                                                             |              |  |  |  |  |  |  |  |
|                    | 1 Manunum                                                   |              |  |  |  |  |  |  |  |
|                    | Last 524996608 Average 524996608 Minimum 524996608          |              |  |  |  |  |  |  |  |
|                    | Maximum 524996608 Duration 1:40                             |              |  |  |  |  |  |  |  |
|                    | Color Scale Counter Instance Parent                         | Object       |  |  |  |  |  |  |  |
|                    | 1.000 Pages/sec                                             | Memory       |  |  |  |  |  |  |  |
|                    | 100 Avg. Disk Queue LengthTotal                             | PhysicalDisk |  |  |  |  |  |  |  |
|                    | 1.000 % Processor TimeTotal                                 | Processor    |  |  |  |  |  |  |  |
|                    | 0.00 Virtual Bytes ntdbsmgr                                 | Process      |  |  |  |  |  |  |  |
| رك سيع             |                                                             |              |  |  |  |  |  |  |  |
|                    |                                                             |              |  |  |  |  |  |  |  |

You'll notice that the highlighted line on the graph is WAY off the scale, and there's no way to adjust the scale to make it visible, so we'll just ignore the chart portion of the window. (This issue has been addressed in Windows Server 2008.) Luckily, we just need the number anyway, and we see here that we have approximately 524MB of Virtual Bytes in use by the NTDBSMGR process. In a nutshell, we are well under the stated maximum of 2GB and perfectly safe for the time being.

## **Summary**

Hunting down all of these memory counters and maximums is really only the first step in understanding your server, but it is a critical step indeed. In our next Tech Tip, we'll delve deeper into the meanings of these values and see how to interpret these counters to further analyze and tune your Pervasive database server environment.

Author Information:

Bill Bach is the Founder and President of Goldstar Software Inc., a Pervasive reseller in the Chicago area that specializes in providing Pervasive products, services, and training to its customers in North America and abroad. Bill has written numerous tools and utilities to help system administrators and database developers work with their Pervasive database environments, and his training classes for Pervasive PSQL and DataExchange are the most comprehensive classes available. Get more information from http://www.goldstarsoftware.com.